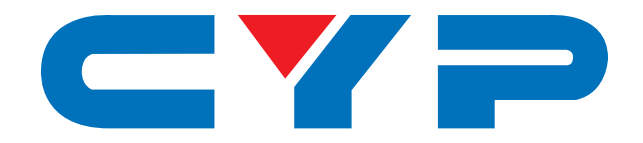

## **CSC-V102P** 4K UHD<sup>+</sup> HDMI to HDMI Scaler with EDID Management

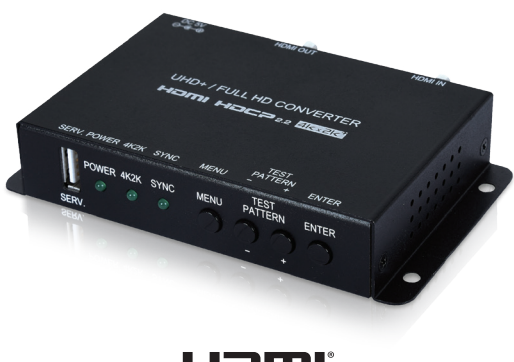

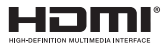

# **Operation Manual**

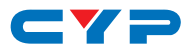

### DISCLAIMERS

The information in this manual has been carefully checked and is believed to be accurate. Cypress Technology assumes no responsibility for any infringements of patents or other rights of third parties which may result from its use.

Cypress Technology assumes no responsibility for any inaccuracies that may be contained in this document. Cypress also makes no commitment to update or to keep current the information contained in this document.

Cypress Technology reserves the right to make improvements to this document and/or product at any time and without notice.

## **COPYRIGHT NOTICE**

No part of this document may be reproduced, transmitted, transcribed, stored in a retrieval system, or any of its part translated into any language or computer file, in any form or by any means electronic, mechanical, magnetic, optical, chemical, manual, or otherwise—without express written permission and consent from Cypress Technology.

© Copyright 2018 by Cypress Technology.

All Rights Reserved.

### TRADEMARK ACKNOWLEDGMENTS

All products or service names mentioned in this document may be trademarks of the companies with which they are associated.

## CYP

## **SAFETY PRECAUTIONS**

Please read all instructions before attempting to unpack, install or operate this equipment and before connecting the power supply.

Please keep the following in mind as you unpack and install this equipment:

- Always follow basic safety precautions to reduce the risk of fire, electrical shock and injury to persons.
- To prevent fire or shock hazard, do not expose the unit to rain, moisture or install this product near water.
- Never spill liquid of any kind on or into this product.
- Never push an object of any kind into this product through any openings or empty slots in the unit, as you may damage parts inside the unit.
- Do not attach the power supply cabling to building surfaces.
- Use only the supplied power supply unit (PSU). Do not use the PSU if it is damaged.
- Do not allow anything to rest on the power cabling or allow any weight to be placed upon it or any person walk on it.
- To protect the unit from overheating, do not block any vents or openings in the unit housing that provide ventilation and allow for sufficient space for air to circulate around the unit.

## **REVISION HISTORY**

| VERSION NO. | DATE     | SUMMARY OF CHANGE      |
|-------------|----------|------------------------|
| RDV1        | 26/02/18 | Preliminary release    |
| VS1         | 21/03/18 | Final technical review |
| VS2         | 19/04/18 | Updated section 6.3    |

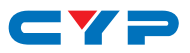

## CONTENTS

| 1. Introduction                     | 1  |
|-------------------------------------|----|
| 2. Applications                     | 1  |
| 3. Package Contents                 | 1  |
| 4. System Requirements              | 2  |
| 5. Features                         | 2  |
| 6. Operation Controls and Functions | 3  |
| 6.1 Front Panel                     | 3  |
| 6.2 Rear Panel                      | 4  |
| 6.3 OSD Menu                        | 5  |
| 6.4 EDID Management                 | 12 |
| 7. Connection Diagram               | 13 |
| 8. Specifications                   | 14 |
| 8.1 Technical Specifications        | 14 |
| 8.2 Video Specifications            | 15 |
| 9. Acronyms                         | 16 |

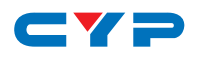

### **1. INTRODUCTION**

This HDMI to HDMI scaler with EDID management is designed to convert sources between 4K and 1080p to enable greater compatibility with the native resolutions of available displays. 4K sources may be scaled to 1080p, or bypassed, and 1080p sources may be scaled to 4K, or bypassed, all while maintaining the original frame rates. Additionally, a variety of output color space options are available, including RGB, YUV (4:4:4, 8-bit) and YUV (4:2:0, 8-bit).

Advanced and robust EDID management provides detailed control over your video environment. 10 basic test patterns are also included which can be output at 16 different video resolution timings, useful for verifying the HDMI signal path in your system. The included automated pattern and timing test features provide an easy way to test the capabilities of a connected display by cycling through selected resolutions or patterns. This unit has a comprehensive OSD menu and is controllable using front panel controls.

## 2. APPLICATIONS

- Entertainment Rooms & Home Theaters
- Showrooms & Demo Rooms
- On-site equipment testing
- Production testing
- R&D design and testing

### **3. PACKAGE CONTENTS**

- 1×4K UHD HDMI to HDMI Scaler
- 1×5V/2.6A DC Power Adapter
- 1×Shockproof Feet (Set of 4)
- 1×Operation Manual

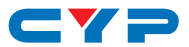

## **4. SYSTEM REQUIREMENTS**

- HDMI input source equipment such as a media player, video game console or set-top box.
- HDMI receiving equipment such as an HDTV, monitor, or audio amplifier.
- The use of "Premium High Speed HDMI" cables is highly recommended.

## **5. FEATURES**

- HDMI with HDR, 3D & 4K@60Hz support, DVI 1.0 compatible
- HDCP 2.2 and HDCP 1.x compliant
- 1 HDMI input and output
- Supports up to 4K UHD (18Gbps, 4K@50/60Hz 4:4:4, 8-bit) video signals
- Supports Deep Color up to 16-bit at 1080p60
- Supports current 10-bit and 12-bit HDR (High Dynamic Range) formats in bypass mode
- Selectable scaling or bypass for 1080p/4K sources (all other resolutions are passed without scaling)
- Color space conversion options for 4K output
- Includes 10 test patterns for on-site display testing
- Automated multi-timing and pattern testing function
- Advanced EDID management
- Compact design
- Controllable via front-panel buttons with OSD

## CYP

## 6. OPERATION CONTROLS AND FUNCTIONS

### 6.1 Front Panel

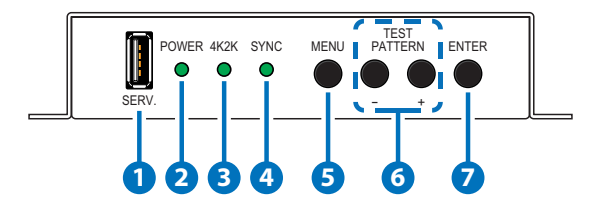

- **1** SERV. This port is reserved for firmware and EDID update use only.
- 2 POWER: This LED will illuminate to indicate the unit is on and receiving power.
- **3 4K2K:** This LED will illuminate to indicate that the HDMI input contains 4K video.
- **SYNC:** This LED will illuminate to indicate that a live source has been detected on the input port. When no source is detected the LED will remain off.
- **5 MENU:** Press to enter the OSD menu, or to back out from menu items.
- 6 -/+ & Test Pattern: When the OSD menu is in use, press these buttons to move up and down or adjust selections within OSD menus.
  - Note: Press and hold both buttons simultaneously for 3 seconds to activate Test Pattern mode.
- **ENTER:** Press to confirm a selection or to go deeper into a menuitem.

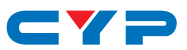

#### 6.2 Rear Panel

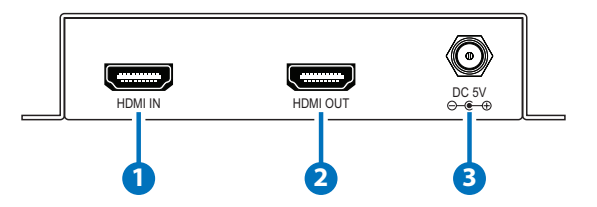

**1 HDMI IN:** Connect to HDMI source equipment such as a media player, game console or set-top box.

Note: If no valid HDMI input source is detected, the unit will output a blue 720p60 signal to allow continued access to the OSD menu.

**2 HDMI OUT:** Connect to an HDMI TV, monitor or amplifier for digital video and audio output.

**3 DC 5V:** Plug the 5V DC power adapter into the unit and connect it to an AC wall outlet for power.

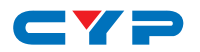

#### 6.3 OSD Menu

All functions of this unit are controlled by using the OSD (On Screen Display) which is activated by pressing the Menu button on the front of the unit. Use the + (PLUS), - (MINUS), and ENTER buttons to navigate the OSD menu. Press the Menu button to back out from any menu item and then press it again to close the menu.

The individual functions of the OSD will be introduced in the following section. Items marked in **BOLD** are the factory default settings.

| MAIN MENU STRUCTURE |
|---------------------|
| Output              |
| EDID                |
| HDCP                |
| OSD                 |
| Test Pattern        |
| Information         |
| Firmware Update     |
| Load EDID           |
| Factory Setting     |

| OUTPUT      |                  |                                                                                                    |
|-------------|------------------|----------------------------------------------------------------------------------------------------|
| 2ND LEVEL   | 3RD LEVEL        | DESCRIPTION                                                                                                   |
| Input 1080p | PASS THROUGH     | Set the preferred<br>method to handle<br>upscaling or bypassing<br>1080p sources.                             |
|             | Auto             |                                                                                                    |
|             | Up 4K2K (YUV420) |                                                                                                    |
|             | Up 4K2K          |                                                                                                    |
| Input 4K2K  | PASS THROUGH     | Set the preferred<br>method to handle<br>down-scaling, color<br>space converting, or<br>bypassing 4K sources. |
|             | Auto             |                                                                                                    |
|             | Down 1080p       |                                                                                                    |
|             | Fix RGB          |                                                                                                    |
|             | Fix YUV420       |                                                                                                    |
|             | YUV42x to RGB    |                                                                                                    |
|             | Fix 8 Bits       |                                                                                                    |

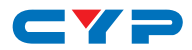

| OUTPUT                                                                |                  |                                                                    |  |
|-----------------------------------------------------------------------|------------------|--------------------------------------------------------------------|--|
| 2ND LEVEL                                                             | 3RD LEVEL        | DESCRIPTION                                                        |  |
| Up 4K2K Video Gain                                                    | Level 1 (Weak)   | Set the level of video                                             |  |
| (Only available when<br>"Input 1080p" is not set<br>to PASS THROUGH.) | Level 2          | gain processing to<br>apply to 1080p sources<br>when scaled to 4K. |  |
|                                                                       | LEVEL 3          |                                                                    |  |
|                                                                       | Level 4          |                                                                    |  |
|                                                                       | Level 5          |                                                                    |  |
|                                                                       | Level 6 (Strong) |                                                                    |  |

| EDID      |                        |                                                                                                    |
|-----------|------------------------|----------------------------------------------------------------------------------------------------|
| 2ND LEVEL | 3RD LEVEL              | DESCRIPTION                                                                                                    |
| EDID      | External HDMI          | Select the EDID to send                                                                                                    |
|           | INTERNAL 1080P (2CH)   | to the connected HDMI<br>input.<br>After making a<br>selection, you will be<br>asked to re-confirm your<br>selection before it takes<br>effect. |
|           | Internal 1080p (8CH)   |                                                                                                    |
|           | Internal 4K2K (3G-2CH) |                                                                                                    |
|           | Internal 4K2K (3G-8CH) |                                                                                                    |
|           | Internal 4K2K (6G-2CH) |                                                                                                    |
|           | Internal 4K2K (6G-8CH) |                                                                                                    |
|           | User EDID 1            |                                                                                                    |
|           | User EDID 2            |                                                                                                    |
|           | User EDID 3            |                                                                                                    |

| HDCP      |                  |                      |
|-----------|------------------|----------------------|
| 2ND LEVEL | 3RD LEVEL        | DESCRIPTION          |
| HDCP      | HDCP Support Off | Select the HDCP      |
|           | Refer To Source  | handling behavior of |
|           | REFER TO DISPLAY | the Unit.            |

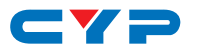

| OSD                 |           |                                                                                                    |
|---------------------|-----------|----------------------------------------------------------------------------------------------------|
| 2ND LEVEL           | 3RD LEVEL | DESCRIPTION                                                                                                    |
| Display Information | Off       | Enable or disable the                                                                                                    |
|                     | ON        | source/sink Information                                                                                                    |
|                     |           | the source changes.                                                                                                    |
| OSD Timeout         | Off       | Set the OSD menu's<br>timeout period.<br>Note: This does not<br>change the display<br>length of the OSD<br>Information Display. |
|                     | 5 Sec     |                                                                                                    |
|                     | 10 Sec    |                                                                                                    |
|                     | 15 Sec    |                                                                                                    |
|                     | 20 Sec    |                                                                                                    |
|                     | 25 Sec    |                                                                                                    |
|                     | 30 Sec    |                                                                                                    |
|                     | 35 Sec    |                                                                                                    |
|                     | 40 SEC    |                                                                                                    |

TEST PATTERN

| 2ND LEVEL | 3RD LEVEL    | DESCRIPTION                                                                                                    |
|-----------|--------------|----------------------------------------------------------------------------------------------------|
| Mode      | OFF          | Set the test pattern                                                                                                   |
|           | On           | mode.                                                                                                    |
|           | Auto Pattern | "On" outputs the                                                                                                    |
|           | Auto Timing  | set resolution.                                                                                                    |
|           |              | "Auto Pattern" will<br>automatically switch<br>between all patterns at<br>the set resolution.                          |
|           |              | "Auto Timing" will<br>display the set pattern<br>while automatically<br>switching between all<br>selected resolutions. |

- -

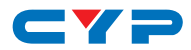

| TEST PATTERN                                             |               |                                                                                                    |
|----------------------------------------------------------|---------------|----------------------------------------------------------------------------------------------------|
| 2ND LEVEL                                                | 3RD LEVEL     | DESCRIPTION                                                                                                 |
| Pattern<br>(Only available when<br>"Mode" is set to ON.) | WHITE COLOR   | Select the test pattern                                                                                     |
|                                                          | Red Color     | to display.                                                                                                 |
|                                                          | Green Color   |                                                                                                    |
|                                                          | Blue Color    |                                                                                                    |
|                                                          | Magenta Color |                                                                                                    |
|                                                          | Yellow Color  |                                                                                                    |
|                                                          | Cyan Color    |                                                                                                    |
|                                                          | Color Bar     |                                                                                                    |
|                                                          | Ramp          |                                                                                                    |
|                                                          | Toggle        |                                                                                                    |
| Resolution                                               | 720×480p@60   | Select the resolution                                                                                       |
| (Only available when                                     | 720×576p@50   | and refresh rate to<br>output.<br>Note: This setting is<br>not used when "Auto<br>Timing" is active. Please |
| "Mode" is set to ON.)                                    | 1280×720p@50  |                                                                                                    |
|                                                          | 1280×720P@60  |                                                                                                    |
|                                                          | 1920×1080p@50 |                                                                                                    |
|                                                          | 1920×1080p@60 | refer to the "Auto Timing                                                                                   |
|                                                          | 3840×2160p@24 | Select" menu.                                                                                               |
|                                                          | 3840×2160p@25 |                                                                                                    |
|                                                          | 3840×2160p@30 |                                                                                                    |
|                                                          | 4096×2160p@24 |                                                                                                    |
|                                                          | 4096×2160p@25 |                                                                                                    |
|                                                          | 4096×2160p@30 |                                                                                                    |
|                                                          | 3840×2160p@50 |                                                                                                    |
|                                                          | 3840×2160p@60 |                                                                                                    |
|                                                          | 4096×2160p@50 |                                                                                                    |
|                                                          | 4096×2160p@60 |                                                                                                    |

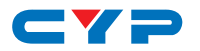

| TEST PATTERN          |               |                                            |  |
|-----------------------|---------------|--------------------------------------------|--|
| 2ND LEVEL             | 3RD LEVEL     | DESCRIPTION                                |  |
| HDCP                  | OFF           | Enable or disable the<br>use of HDCP while |  |
| (Only available when  | On            |                                            |  |
| "Mode" is set to ON.) |               | outputting a test                          |  |
|                       |               | Note: The version of                       |  |
|                       |               | HDCP used depends                          |  |
|                       |               | on the capability of the                   |  |
|                       |               | connected display.                         |  |
| Switch Time           | 10 SEC        | Set the length of time                     |  |
|                       | 20 Sec        | between pattern or                         |  |
|                       | 30 Sec        | when the "Auto                             |  |
|                       | 40 Sec        | Pattern" or "Auto                          |  |
|                       | 50 Sec        | Timing" modes are<br>active.               |  |
|                       | 1 Min         |                                            |  |
|                       | 2 Min         |                                            |  |
|                       | 3 Min         |                                            |  |
|                       | 5 Min         |                                            |  |
| Auto Timing Select    | 720×480P@60   | Select or de-select the                    |  |
|                       | 720×576p@50   | resolutions to use when                    |  |
|                       | 1280×720p@50  | active.                                    |  |
|                       | 1280×720P@60  | Multiple selections are                    |  |
|                       | 1920×1080p@50 | possible by changing                       |  |
|                       | 720×480P@60   | the YES/NO setting next                    |  |
|                       | 720×576p@50   | to each resolution in the                  |  |
|                       | 1280×720p@50  |                                            |  |
|                       | 1280×720P@60  |                                            |  |
|                       | 1920×1080p@50 |                                            |  |
|                       | 1920×1080P@60 |                                            |  |
|                       | 3840×2160p@24 |                                            |  |
|                       | 3840×2160p@25 |                                            |  |

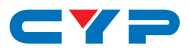

| TEST PATTERN       |               |             |
|--------------------|---------------|-------------|
| 2ND LEVEL          | 3RD LEVEL     | DESCRIPTION |
| Auto Timing Select | 3840×2160p@30 |             |
| (Cont.)            | 4096×2160p@24 |             |
|                    | 4096×2160p@25 |             |
|                    | 4096×2160p@30 |             |
|                    | 3840×2160p@50 |             |
|                    | 3840×2160p@60 |             |
|                    | 4096×2160p@50 |             |
|                    | 4096×2160p@60 |             |

| INFORMATION       |                         |                        |
|-------------------|-------------------------|------------------------|
| 2ND LEVEL         | 3RD LEVEL               | DESCRIPTION            |
| Resolution Input  |                         | Displays the current   |
| Resolution Output |                         | system information     |
| HDCP Output       | [Informational Display] | Concerning resolution, |
| Firmware Version  | 1                       | version.               |

| FIRMWARE UPDATE |           |                                                                                                    |  |
|-----------------|-----------|----------------------------------------------------------------------------------------------------|--|
| 2ND LEVEL       | 3RD LEVEL | DESCRIPTION                                                                                                    |  |
| Are You Sure?   | NO        | To update the firmware,                                                                                                    |  |
|                 | Yes       | place a USB stick<br>containing the new<br>firmware into the USB<br>port and select "YES".<br>After the firmware<br>update has completed,<br>the unit will reboot. |  |

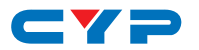

| LOAD EDID     |           |                         |  |
|---------------|-----------|-------------------------|--|
| 2ND LEVEL     | 3RD LEVEL | DESCRIPTION             |  |
| Are You Sure? | NO        | Allows updating the     |  |
|               | Yes       | currently selected USER |  |
|               |           | 6.4.)                   |  |

| FACTORY SETTING |           |                         |
|-----------------|-----------|-------------------------|
| 2ND LEVEL       | 3RD LEVEL | DESCRIPTION             |
| Are You Sure?   | NO        | Selecting "Yes" will    |
|                 | Yes       | return the unit to its  |
|                 |           | raciory derdon senings. |

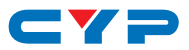

### 6.4 EDID Management

#### EDID Selection

The current EDID may be changed by entering the EDID menu in the OSD and selecting and changing to a new EDID. After selecting a new EDID, the unit will ask for confirmation to enact the change. There are 6 pre-defined Internal EDIDs, an External EDID which passes the EDID from the connected display, and 3 User EDIDs which are updatable.

| EDID                   | Video Max Definition  | Audio Max Definition |
|------------------------|-----------------------|----------------------|
| Internal 1080p 2CH     | 1080p@60Hz            | LPCM 2.0             |
| Internal 1080p 8CH     | 1080p@60Hz            | LPCM 7.1 & Bitstream |
| Internal 4K2K (3G-2CH) | 4K@30Hz               | LPCM 2.0             |
| Internal 4K2K (3G-8CH) | 4K@30Hz               | LPCM 7.1 & Bitstream |
| Internal 4K2K (6G-2CH) | 4K@60Hz, 4:4:4, 8-bit | LPCM 2.0             |
| Internal 4K2K (6G-8CH) | 4K@60Hz, 4:4:4, 8-bit | LPCM 7.1 & Bitstream |

The 6 Internal EDIDs are:

#### • User EDIDs

Each User EDID may be replaced by uploading a new EDID file from a USB thumb drive plugged into the USB slot on the unit.

- (1) Load EDID: Previously saved EDID files (\*.bin format) can be uploaded into the unit by inserting a USB thumb drive containing the new EDID file in the root directory, selecting "Load EDID" from the User OSD menu, selecting "YES" from the confirmation prompt, and then pressing the ENTER button. If the EDID was copied successfully the OSD will display a "Copy OK" message
- (2) Factory Setting: To return the User EDIDs to their default value, please perform a factory reset on the unit.

Note: The filename of the EDID file determines which User EDID is updated. "UserEDID\_1.bin" will update User EDID 1, "UserEDID\_2.bin" will update User EDID 2, and "UserEDID\_3.bin" will update User EDID 3. Only one EDID should be on the USB thumb drive at a time. Updating more than one EDID simultaneously is not supported.

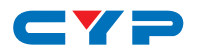

## 7. CONNECTION DIAGRAM

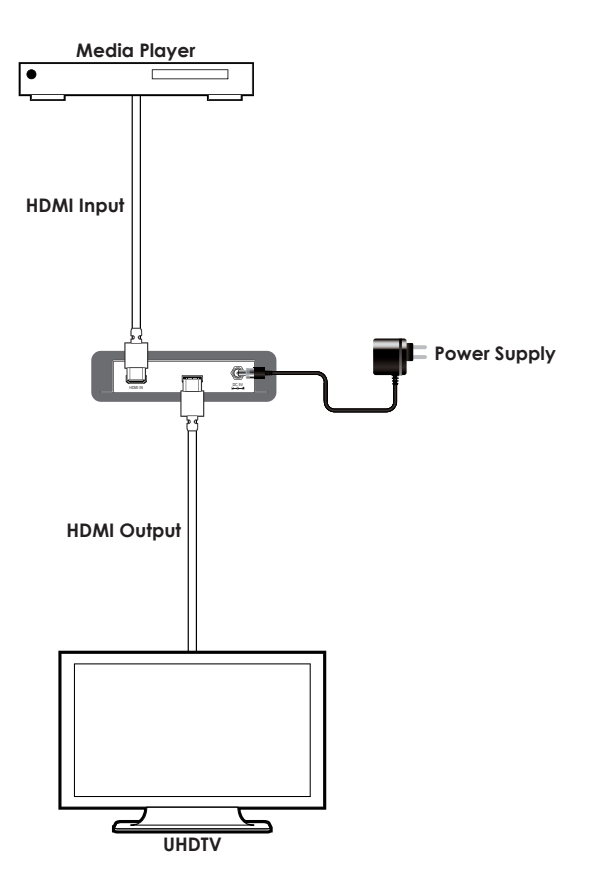

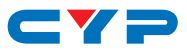

## 8. SPECIFICATIONS

## 8.1 Technical Specifications

| HDMI Bandwidth           | 600MHz/18Gbps                          |
|--------------------------|----------------------------------------|
| Input Port               | 1×HDMI                                 |
| Output Port              | 1×HDMI                                 |
| Control Interface        | 1×USB (Type-A)                         |
| Power Supply             | 5V/2.6A DC                             |
|                          | (US/EU standards, CE/FCC/UL certified) |
| ESD Protection           | Human Body Model:                      |
|                          | ±8kV (Air Discharge)                   |
|                          | ±4kV (Contact Discharge)               |
| Dimensions               | 108mm×25mm×75mm (W×H×D)                |
|                          | [Case Only]                            |
|                          | 128mm×29mm×75mm (W×H×D)                |
|                          | [All Inclusive]                        |
| Weight                   | 300g                                   |
| Chassis Material         | Metal                                  |
| Silkscreen Color         | Black                                  |
| Operating Temperature    | 0 °C-40 °C/32 °F-104 °F                |
| Storage Temperature      | -20 °C-60 °C/-4 °F-140 °F              |
| <b>Relative Humidity</b> | 20–90% RH (Non-condensing)             |
| Power Consumption        | 5.1W                                   |

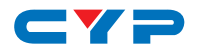

## 8.2 Video Specifications

|                                    | Support      |              |
|------------------------------------|--------------|--------------|
| Resolutions/Timing (Hz)            | In           | Out          |
| 640×480p@60/72/75/85               | $\checkmark$ | $\checkmark$ |
| 720×400p@70/85                     | $\checkmark$ | ~            |
| 720×480i@59/60                     | $\checkmark$ | ~            |
| 720×480p@59/60                     | $\checkmark$ | ~            |
| 720×576i@50                        | $\checkmark$ | ~            |
| 720×576p@50                        | $\checkmark$ | ~            |
| 800×600p@56/60/72/75/85            | $\checkmark$ | ~            |
| 848×480p@60                        | $\checkmark$ | ~            |
| 1024×768p@60/70/75/85              | $\checkmark$ | ~            |
| 1152×864p@70/75/85                 | $\checkmark$ | ~            |
| 1280×720p@23/24/25/29/30/50/59/60  |              | $\checkmark$ |
| 1280×768p@60/60 (RB)/75/85         |              | ~            |
| 1280×800p@60/60 (RB)/75/85         |              | $\checkmark$ |
| 1280×960p@60/85 ✓                  |              | ~            |
| 1280×1024p@60/75/85                | $\checkmark$ | $\checkmark$ |
| 1360×768p@60                       | $\checkmark$ | $\checkmark$ |
| 1366×768p@60/60 (RB) ✓             |              | $\checkmark$ |
| 1400×1050p@60/60 (RB) ✓            |              | $\checkmark$ |
| 1440×900p@60/60 (RB)/75 √          |              | $\checkmark$ |
| 1600×900p@60 (RB) ✓                |              | $\checkmark$ |
| 1600×1200p@50/60/65/70/75/85 ✓     |              | $\checkmark$ |
| 1680×1050p@60/60 (RB) ✓            |              | $\checkmark$ |
| 1920×1080p@23/24/25/29/30/50/59/60 | $\checkmark$ | $\checkmark$ |
| 1920×1080i@50/59/60                | $\checkmark$ | $\checkmark$ |
| 1920×1200p@60 (RB)                 | $\checkmark$ | $\checkmark$ |

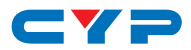

|                                            | Sup          | port         |
|--------------------------------------------|--------------|--------------|
| Resolutions/Timing (Hz)                    | In           | Out          |
| 2560×1600p@60 (RB)                         | $\checkmark$ | $\checkmark$ |
| 2048×1080p@23/24/25/29/30/50/59/60         | $\checkmark$ | $\checkmark$ |
| 3840×2160p@23/24/25/29/30 (4:2:2)          | $\checkmark$ | $\checkmark$ |
| 3840×2160p@50/59/60 (4:2:0)                | $\checkmark$ | $\checkmark$ |
| 3840×2160p@23/24/25/29/30/50/59/60 (4:4:4) | $\checkmark$ | $\checkmark$ |
| 4096×2160p@23/24/25/29/30 (4:2:2)          | $\checkmark$ | $\checkmark$ |
| 4096×2160p@50/59/60 (4:2:0)                | $\checkmark$ | √            |
| 4096×2160p@23/24/25/29/30/50/59/60 (4:4:4) | $\checkmark$ | $\checkmark$ |

## 9. ACRONYMS

| ACRONYM | COMPLETE TERM                             |
|---------|-------------------------------------------|
| EDID    | Extended Display Identification Data      |
| HDCP    | High-bandwidth Digital Content Protection |
| HDMI    | High-Definition Multimedia Interface      |
| HDR     | High Dynamic Range                        |
| OSD     | On-Screen Display                         |
| UHD     | Ultra-High-Definition                     |
| USB     | Universal Serial Bus                      |

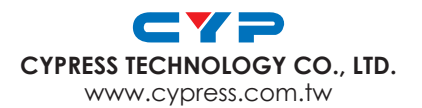